Machine Translated by Google

# **SLEEVELESS**

## MODEL A-12

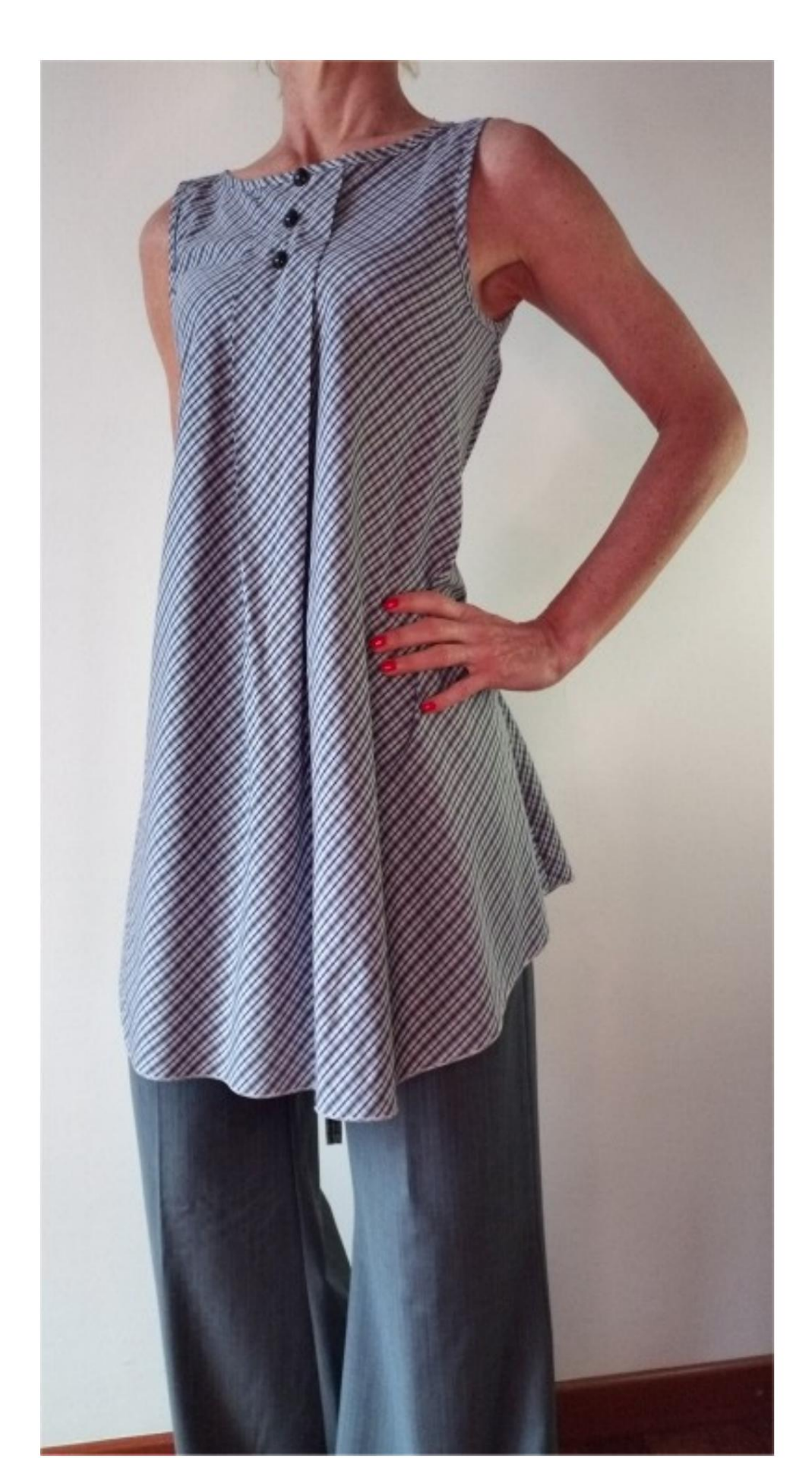

## MODEL A-12

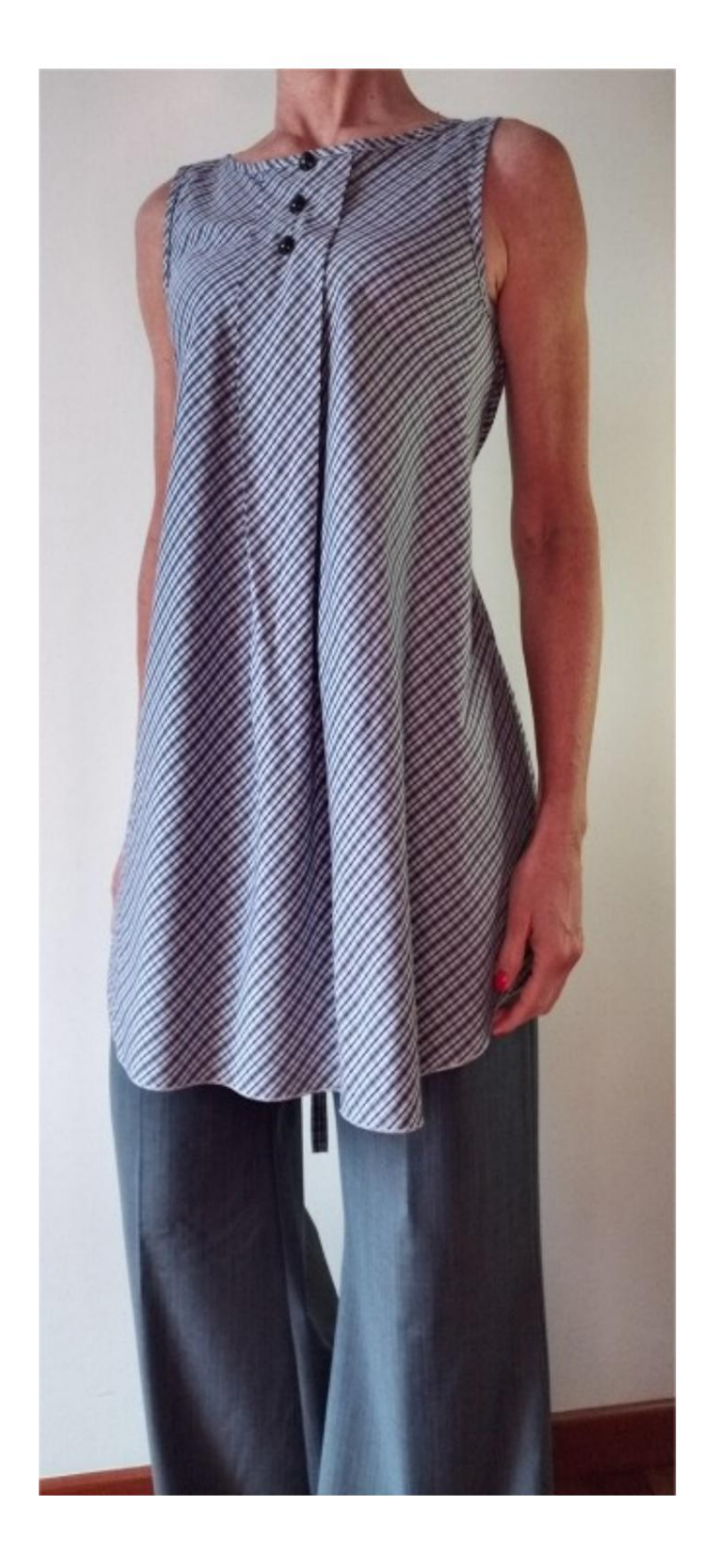

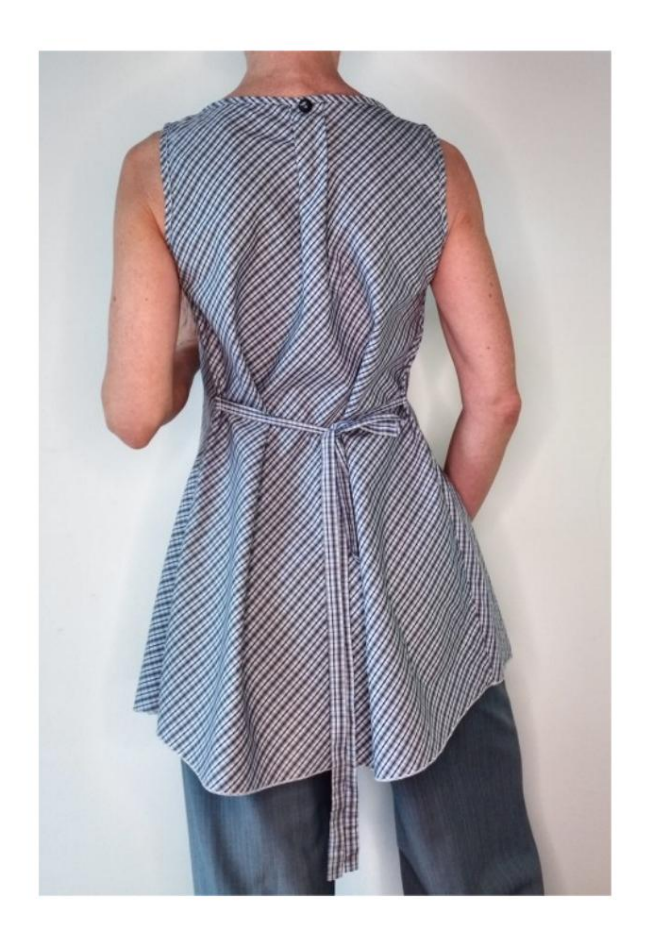

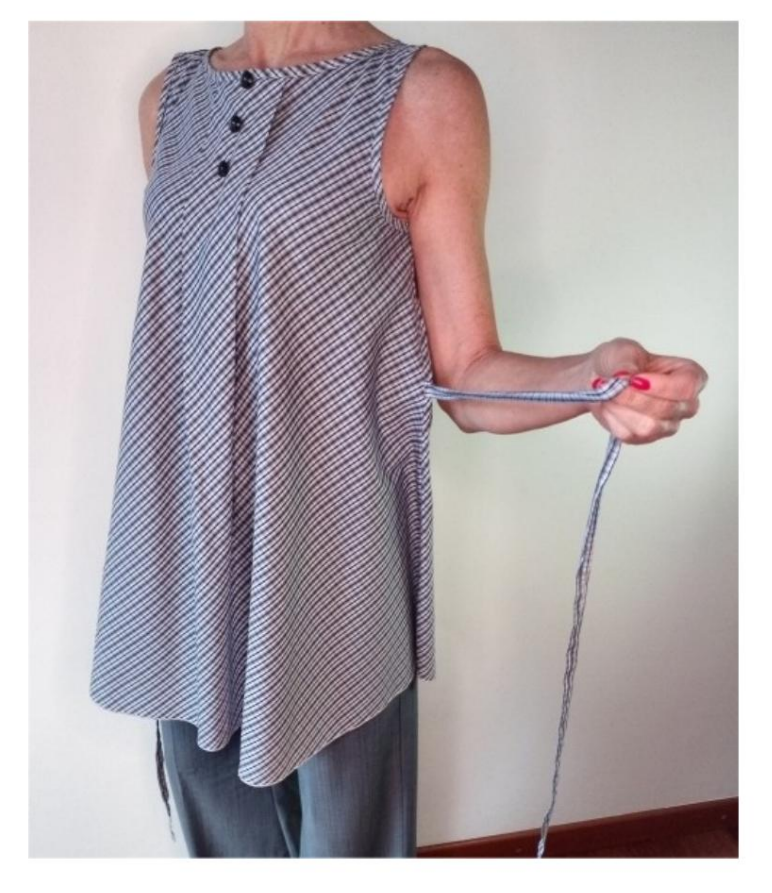

# **MODEL DESCRIPTION A-12**

- Sleeveless model. With
- two pleats on the neckline, both in front and behind.
- Relaxed fit.

# VERY IMPORTANT FOR THE REALIZATION OF THE MODEL IS TAKING THE MEASUREMENTS.

In the MEASUREMENTS page, selecting **"Show dummy for measures"**, a dummy is displayed. Selecting a box for entering measurements, for example Person Height, indicates how to correctly take this height.

Your Measurements must be entered as requested, then it is the TittiCad program that processes them so that the original proportions of the model chosen by you adapt to your measurements.

# THE A-12 MODEL IS COMPOSED OF THE FOLLOWING PARTS:

- **N.1 FRONT.** Once on the fabric fold.
- **#2 BEHIND.** Once on the fabric fold.
- **N.3 ROUND NECK BAND.** Once on the single cloth.
- **N.4 CLAMP GROOVE.** Once on the double fabric.

#### Note:

The pattern already includes seam allowances.

# MATERIAL REQUIRED FOR THE REALIZATION OF THIS MODEL

The fabric of the model in the photo is cotton.

Recommended fabric: cotton for shirting.
QUANTITY see following page.
Buttons
n.4.
Ribbon or
drawstring to tie at the back.
Parts #3 and #4 can
be replaced with bias tape.
Sewing machine thread.

Being a made-to-measure model, it is not possible to indicate the right quantity for all the materials required.

You will have to measure it appropriately.

#### PATTERN ON FABRIC AND QUANTITY OF FABRIC NECESSARY

There are 2 possible cases, depending on whether you are using the TittiCad Program (installed on your PC), or the Online Pattern Making Service (present on the website www.titticad.com):

- TittiCad program: By opening the PRINT page and selecting the Arrangement on fabric item from the "List of Available Prints", a suggestion is displayed on how to position the model on the fabric.

- Online Patterns of www.titticad.com: After

entering the measurements and requesting the Free Preview, it is shown at the bottom of the page **Arrangement on fabric and required fabric length.** 

The vertical arrow indicates the quantity of fabric required, while the horizontal arrow indicates the width of the fabric, it can be double fabric (when 75cm is indicated) or single fabric (when 150cm is indicated).

It is recommended to always take a little more (10-15 cm)

## PACKAGING TIPS

#### Pattern preparation

How to assemble TittiCad pattern.

### First steps in the packaging

2-3 Things to know about fabric before placing pattern on fabric.

How to place pattern on fabric.

Mark the outline of the pattern and assemble a front with a back.

#### Specific video tutorials for this model

The technique used in the video to apply the bias tape to the bottom of the pants is the same technique used to apply the bias tape around the notches and neckline of this model.

If you want the bias to show on the right side of the fabric, start on the wrong side of the fabric.

How to apply bias tape to the bottom of trousers.

For all the video tutorials on the pack, click the link below:

www.titticad.com/package